## H??ng d?n cài ??t SSL cho MDaemon

admin Sun, Apr 14, 2019 Chứng Chỉ Số SSL Certificates 0 1892

**B??c 1:** Copy 2 files cert ???c g?i cho b?n và t?i lên server (g?m 2 files certificate.crt và intermediate.cer), ??t trong th? m?c C:

**B??c 2:** Remote vào server và ti?n hành cài ??t Intermediate CA:

- M? m?t MMC. Nh?n Start > Run... và gõ vào mmc. Nh?n OK.
- T? menu c?a màn hình Microsoft Management Console (MMC), ch?n m?c File
- > Add/Remove Snap-in. Nh?n Add

- T? danh sách snap-ins, ch?n Certificates. Nh?n Add. Ch?n Computer account. Nh?n Next. Ch?n Local computer. Nh?n Finish. Nh?n Close. Nh?n OK

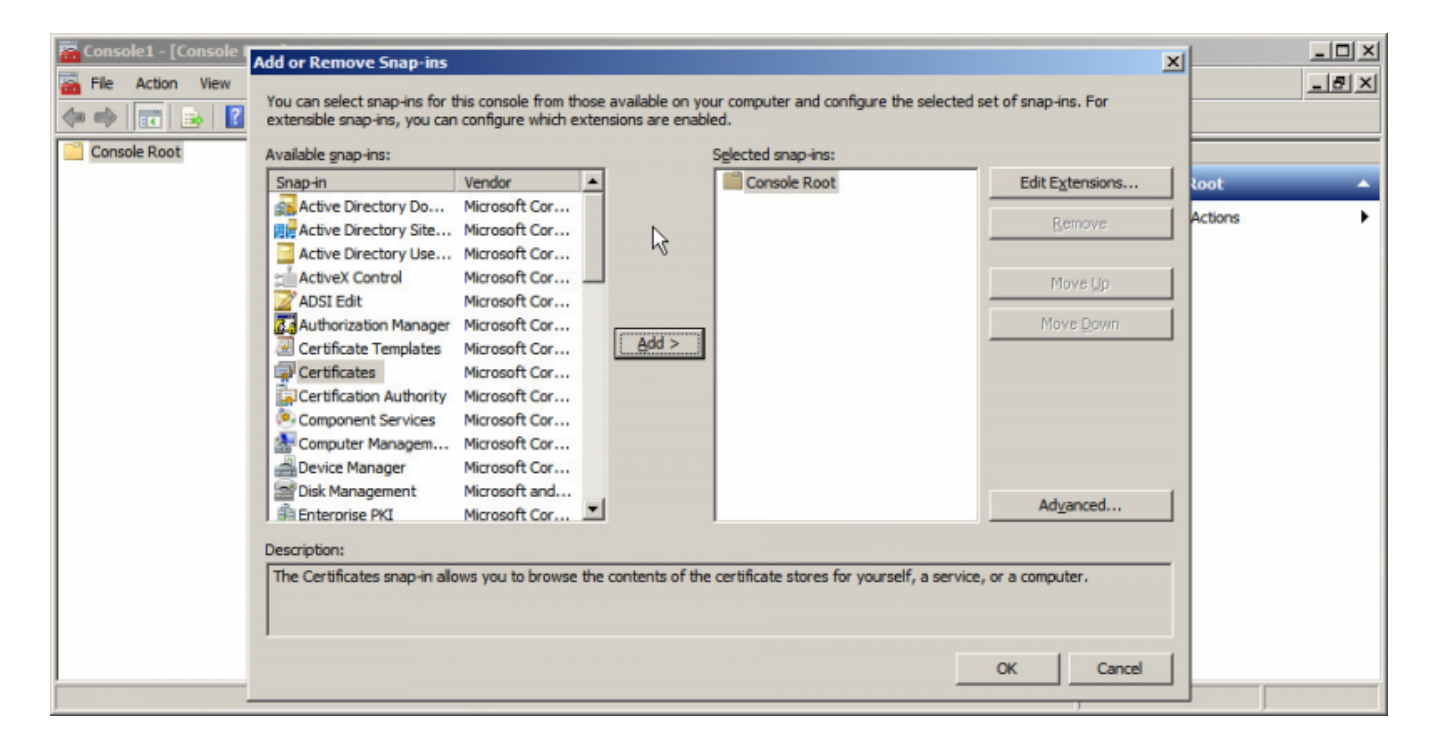

Trong khung bên trái, nh?n ch?n m?c Intermediate Certification Authorities.
Nh?p chu?t ph?i vào Certificates, ch?n All Tasks > Import. Trong màn hình

Certificate Import, nh?n Next. T?i ?ây ch?n ???ng d?n ??n file intermediate.cer trên Desktop và nh?n Next. Ch?n m?c "Place all certificate in the following store: Intermediate Certification Authorities". Nh?n Next. Nh?n Finish.

| 🚡 Console1                 |                                                                                                    |                                                                                                    |
|----------------------------|----------------------------------------------------------------------------------------------------|----------------------------------------------------------------------------------------------------|
| File Action View           | Favorites Window                                                                                                    | Help                                                                                                    |
| +<br>-                     | 🖻 🗈   😫 🗖                                                                                                    |                                                                                                    |
| 🚡 Console Root\Cerl        | tificates (Local Con                                                                                                    | nputer)\Intermediate Cerl                                                                                                    |
| Console Root               | cal Computer)<br>ot Certification Authories<br>rust<br>e Certification Authories<br>ate Revocation List<br>All Tasks<br>View<br>New Window from<br>New Taskpad View<br>Refresh<br>Export List<br>Help | Issued To<br>Solution Class 3 Open Financial Exc<br>GlobalSign Root CA<br>GTE CyberTrust Root<br>Cosoft Windows Hardw<br>Mic Solution Windows Hardw<br>Mic Solution<br>Mic Solution<br>Mi |
| Add a certificate to a sto | re                                                                                                    |                                                                                                    |

B??c 3: Cài ??t ch?ng th? s? vào Mdaemon

T? màn hình máy ch?, m? m?t command prompt, chuy?n vào th? m?c g?c ? ??a C: và ch?y l?nh sau:

certreq -accept C:certificate.crt

## B??c 4: Kích ho?t SSL cho MDaemon

## 1. T? màn hình qu?n tr? MDaemon, ch?n Security > SSL/TLS/Certificates

## 2. Trong màn hình **SSL & Certificates**, ch?n tab **Email SSL** ho?c **MDaemon.** Trong m?c **SSL options** nh?p ch?n:

\* Enable SSL, STARTTLS, STLS supports <span class="hljs-key word">for</span> SMTP, IMAP, POP servers\* Enable the dedica ted SSL ports <span class="hljs-keyword">for</span> SMTP, I MAP, POP servers\* Send messages <span class="hljskeyword">using</span> STARTTLS whenever possible

| nail SS  | L WorldClient SSL   Web                                                                                                    | Admin 9                               | SSL                                                                                       |                                                   |            |
|----------|----------------------------------------------------------------------------------------------------|---------------------------------------|-------------------------------------------------------------------------------------------|---------------------------------------------------|------------|
| SL op    | tions                                                                                                    |                                       |                                                                                           |                                                   |            |
| 0        | Enable SSL, STARTTI                                                                                                    | LS, STI                               | LS support for S                                                                          | SMTP, IMAP, PO                                    | P servers  |
|          | Enable the dedicated S                                                                                                    | SSL por                               | rts for SMTP, II                                                                          | MAP, POP server                                   | s          |
|          | ☑ Send messages using                                                                                                    | START                                 | TLS wheneve                                                                               | r possible                                        |            |
| Selectio | vertificate                                                                                                    |                                       |                                                                                           |                                                   |            |
|          | Subject                                                                                                    | Issuer                                |                                                                                           | Expiration da                                     | ate        |
|          | wc.example.com                                                                                                    | wc.exa                                | ample.com                                                                                 | 2/11/2008                                         |            |
| Create d | Double click on a certifical<br>certificate                                                                                                    | ite to vie                            | ew its propertie                                                                          | s                                                 | Delete     |
| Create o | Double click on a certifical<br>certificate<br>Host name (ex: mail.altn.co                                                                                                    | ite to vie<br>om)                     | ew its propertie                                                                          | s                                                 | Delete     |
| Create o | Double click on a certificat<br>certificate<br>Host name (ex: mail.altn.co<br>Organization / company na                                                                                                  | ite to vie<br>om)<br>ame              | ew its propertie<br>example.co<br>Example Co                                              | s                                                 | Delete     |
| Create o | Double click on a certificat<br>certificate<br>Host name (ex: mail.altn.co<br>Organization / company na<br>Alternative host names (se                                                                    | ite to vie<br>om)<br>ame<br>sparate i | ew its propertie<br>example.co<br>Example Co<br>multiple entries                          | s<br>m<br>rp<br>with a comma)                     | Delete     |
| Create ( | Double click on a certificat<br>certificate<br>Host name (ex: mail.altn.co<br>Organization / company na<br>Alternative host names (se                                                                    | te to vie<br>om)<br>ame<br>sparate i  | ew its propertie<br>example.co<br>Example Co<br>multiple entries                          | s<br>m<br>rp<br>with a comma)                     | Delete     |
| Create o | Double click on a certificat<br>certificate<br>Host name (ex: mail.altn.co<br>Organization / company na<br>Alternative host names (se<br>Encryption key length                                           | te to vie<br>om)<br>ame<br>sparate i  | ew its properties<br>example.co<br>Example Co<br>multiple entries                         | s<br>m<br>rp<br>with a comma)                     | Delete     |
| Create o | Double click on a certificat<br>certificate<br>Host name (ex: mail.altn.co<br>Organization / company na<br>Alternative host names (se<br>Encryption key length<br>Country / region                       | te to vie<br>om)<br>ame<br>parate i   | ew its properties<br>example.co<br>Example Co<br>multiple entries<br>1024<br>United State | s<br>m<br>rp<br>with a comma)<br>es US            | Delete     |
| Create o | Double click on a certificat<br>certificate<br>Host name (ex: mail.altn.co<br>Organization / company na<br>Alternative host names (se<br>Encryption key length<br>Country / region<br>Create certificate | te to vie<br>om)<br>ame<br>sparate i  | ew its properties<br>example.co<br>Example Co<br>multiple entries<br>1024<br>United State | s<br>m<br>rp<br>with a comma)<br>es US<br>Restart | Delete<br> |

Trong m?c **Select certificate**, ch?n ch?ng th? s? mà b?n v?a cài ??t tr??c ?ó. Sau ?ó nh?n nút **Apply** ?? c?p nh?t ch?ng th? s? cho MDaemon.

Nh?n Restart servers ?? MDaemon reload I?i thông s?.

3. Chuy?n sang tab **WorldClient**. Trong m?c **SSL options** nh?p ch?n:

Enable SSL

N?u b?n mu?n MDaemon ch? ch?p nh?n các k?t n?i HTTPS vào WorldClient, b?n nh?p ch?n m?c:

Require SSL

Sau ?ó ch?n port phù h?p cho WorldClient (443).

Trong m?c **Select certificate**, ch?n ch?ng th? s? mà b?n v?a cài ??t tr??c ?ó. Sau ?ó nh?n nút **Apply** ?? c?p nh?t ch?ng th? s? cho MDaemon.

Nh?n Restart servers ?? MDaemon reload I?i thông s?.

| SSL & Ce             | rtificates                                                                                                    |                                                                             | ? 🛽                                             |
|----------------------|----------------------------------------------------------------------------------------------------|-----------------------------------------------------------------------------|-------------------------------------------------|
| Email SSI<br>SSL opt | L WorldClient SSL   WebAd<br>ions<br>✓ Enable SSL (web server<br>✓ Require SSL (web server<br>Listen for SSL connections o<br>pertificate | min SSL  <br>responds to HTTP an<br>only responds to HTT<br>n this TCP port | d HTTPS connections)<br>TPS connections)<br>443 |
| ( martin             | Subject Is                                                                                                    | suer                                                                        | Expiration date                                 |
|                      | wc.example.com w                                                                                                    | c.example.com                                                               | 2/11/2008                                       |
| Create o             | Double click on a certificate<br>ertificate                                                                                               | to view its properties                                                      | Delete                                          |
| Omfa ?               | Host name (ex: wc.altn.com)                                                                                                    | example.com                                                                 |                                                 |
| Ganad                | Organization / company nam<br>Alternative host names (sepa                                                                                | e Example Corp<br>rate multiple entries w                                   | ith a comma)                                    |
|                      | Encryption key length                                                                                                    | 1024                                                                        | •                                               |
|                      | Country / region                                                                                                    | United States                                                               | US 💌                                            |
|                      | Create certificate                                                                                                    |                                                                             | Restart web server                              |
|                      |                                                                                                    | ОК                                                                          | Cancel Apply                                    |

4. Chuy?n sang tab WebAdmin. Trong m?c **SSL options** nh?p ch?n:

Enable SSL

N?u b?n mu?n MDaemon ch? ch?p nh?n các k?t n?i HTTPS vào WebAdmin, b?n nh?p ch?n m?c:

Require SSL

Sau ?ó ch?n port phù h?p cho WebAdmin (8443). L?u ý: B?n không th? ch?n cùng m?t port cho c? WorldClient I?n WebAdmin.

Trong m?c **Select certificate**, ch?n ch?ng th? s? mà b?n v?a cài ??t tr??c ?ó. Sau ?ó nh?n nút **Apply** ?? c?p nh?t ch?ng th? s? cho MDaemon.

Nh?n Restart servers ?? MDaemon reload I?i thông s?.

| ail SS  | L WorldClient SSL WebAdmi                                                                                                    | n SSL                                                                                         |                                            |              |
|---------|----------------------------------------------------------------------------------------------------|-----------------------------------------------------------------------------------------------|--------------------------------------------|--------------|
|         | ions<br>Enable SSL (web server re:<br>Require SSL (web server o                                                                                                    | sponds to HTTP :<br>nly responds to H                                                         | and HTTPS connec<br>TTPS connections)      | ctions)<br>) |
| elect c | Listen for SSL connections on                                                                                                    | this TCP port                                                                                 | 443                                        |              |
|         | Subject Issu                                                                                                    | er                                                                                            | Expiration date                            |              |
|         | wc.example.com wc.                                                                                                    | example.com                                                                                   | 2/11/2008                                  |              |
|         | Double click on a certificate to                                                                                                    | view its propertie                                                                            | •                                          | Delete       |
| eate d  | Double click on a certificate to<br>certificate                                                                                                    | view its propertie                                                                            | s                                          | Delete       |
| eate o  | Double click on a certificate to<br>certificate<br>Host name (ex: wc.altn.com)                                                                                                    | view its propertie<br>example.co                                                              | s                                          | Delete       |
| eate c  | Double click on a certificate to<br>certificate<br>Host name (ex: wc.altn.com)<br>Organization / company name<br>Alternative host names (separa                                              | view its propertie<br>example.co<br>Example Co<br>te multiple entries                         | s<br>m<br>rp<br>with a comma)              | Delete       |
| eate c  | Double click on a certificate to<br>certificate<br>Host name (ex: wc.altn.com)<br>Organization / company name<br>Alternative host names (separa<br>Encryption key length                     | view its propertie<br>example.co<br>Example Co<br>te multiple entries<br>1024                 | s n<br>rp<br>with a comma)                 | Delete       |
| eate d  | Double click on a certificate to<br>certificate<br>Host name (ex: wc.altn.com)<br>Organization / company name<br>Alternative host names (separa<br>Encryption key length<br>Country / region | view its propertie<br>example.co<br>Example Co<br>te multiple entries<br>1024<br>United State | s<br>m<br>rp<br>with a comma)<br><br>es US | Delete       |

Sau khi cài ??t thành công, b?n có th? ki?m tra l?i cert ?ã ???c install ?úng hay ch?a b?ng công

Online URL: https://huongdan.maxserver.com/article-54.html